Hyland

## How to Complete and Submit the eForm

**Purpose:** Illustrate how to access, complete, attach documents and save the eForm

- 1) Navigate to the eForm: https://vdoecs.hylandcloud.com/formserver/fs?form=Capture%20Form
- 2) The Provider Document Upload eForm shown below will display

| ocument Upload                                                       |                |                                                                                                    |
|----------------------------------------------------------------------|----------------|----------------------------------------------------------------------------------------------------|
| ecanicité o produ                                                    |                |                                                                                                    |
| OCCHS License\Exemption # (optional)                                 |                | Provider Type                                                                                                   |
|                                                                      | <u>ل</u> ة     |                                                                                                    |
| Facility Name                                                        |                |                                                                                                    |
|                                                                      |                |                                                                                                    |
|                                                                      |                |                                                                                                    |
| Facility Street Address 1                                            |                | Facility Street Address 2 (optional)                                                                            |
| Facility Street Address 1                                            | Facility State | Facility Street Address 2 (optional)                                                                            |
| Facility Street Address 1 Facility City                              | Facility State | Facility Street Address 2 (optional) Facility Zip Code                                                          |
| Facility Street Address 1 Facility City Submitted By                 | Facility State | Facility Street Address 2 (optional)  Facility Zip Code  Submitter Phone #: (###-####-####)                     |
| Facility Street Address 1 Facility City Submitted By Enter your name | Facility State | Facility Street Address 2 (optional)  Facility Zip Code  Submitter Phone #: (###-####)  Enter your phone number |

## 3) Complete the Following fields

- OCCHS License \ Exemption #: This field is not required but can be entered if you know this number
- Provider Type: Select your Provider Type from the drop-down menu
- Facility Name: Enter the Facility's Name
- Facility Street Address 1: Enter the Facility's Address
- Facility Street Address 2: Optional as needed
- Facility City: Enter the Facility's City
- Facility Zip Code: Enter the Facility's Zip Code

- Submitted By: Enter your Name
- Submitter Phone #: Enter your Phone Number (###-#####)
- Interaction Purpose: Select your purpose for uploading documents from the drop-down menu
- Submitter Email Address: Enter your email address

## 4) Attach Documents

| File Name |                     |
|-----------|---------------------|
| Browse    | Delete              |
| -         | Add                 |
|           | Validate            |
|           | File Name<br>Browse |

- Document Type: Select the type of document you are uploading
- File Name: Select Browse then select the file being uploaded
- Delete: If the incorrect document was uploaded, select Delete
- Add: Add another document
  - i. If you have reached the maximum number of documents, select "Submit" to submit the eForm
  - ii. Start another eForm by navigating to the above URL
- Validate: Validates all fields on the eForm

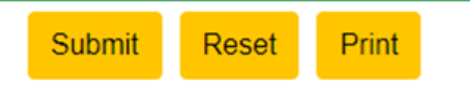

- 5) When complete select "Submit" to submit the eForm. The form will be submitted to the Office of Child Care Health and Safety
- 6) If you would like to start over select Reset: All fields will be cleared
- 7) If you would like to save or print a copy of the eForm for your records, select Print